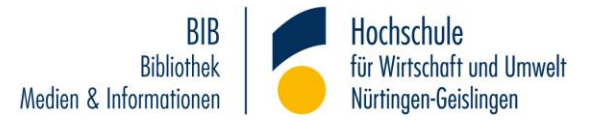

# Schritt-für-Schritt-Anleitung Büchertransportdienst Nürtingen - Geislingen

## **Allgemeine Informationen**

Der Büchertransportdienst sorgt für einen Austausch des Bibliotheksbestandes zwischen den beiden Hochschulstandorten in Nürtingen und Geislingen. Damit können Titel vom anderen Standort bestellt und am eigenen Standort bereitgestellt werden.

Dieser Service ist kostenfrei.

Bestellt werden können Titel, die am eigenen Standort nicht vorhanden oder zurzeit ausgeliehen sind. Auch Titel, die am eigenen Standort in Dauerleihe oder im Präsenzbestand sind, von denen es aber Ausleihexemplare am anderen Standort gibt, können bestellt werden.

Mögliche Ausgabestandorte sind hierbei das Informationszentrum (Nürtingen Campus Innenstadt), die Bibliothek Campus Braike und die Bibliothek Campus Geislingen.

Bücher, die in Geislingen ausgeliehen wurden, können auch in Nürtingen abgegeben werden (und umgekehrt).

Der Kurier fährt in der Regel immer dienstags und donnerstags (in den Semesterferien kann dies eingeschränkt sein.)

## Durchführung der Bestellungen

Die Bestellungen werden über den Bibliothekskatalog aufgegeben.

Nach der Suche im Bibliotheksbestand rufen Sie den gewünschten Titel aus der Trefferliste in die Vollanzeige auf.

Ist ein Titel am eigenen Standort ausgeliehen, so kann er vom anderen bestellt werden.

Hier können Sie beispielsweise das verfügbare Exemplar aus Geislingen an den Standort Nürtingen bestellen:

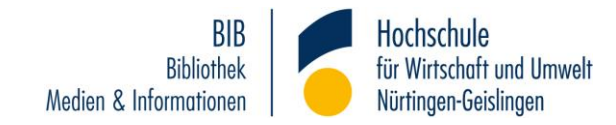

| atalogangaben     |                                                                           | ₩ Bestellen/Vormerken                            |
|-------------------|---------------------------------------------------------------------------|--------------------------------------------------|
| Medienart         | [Stücktitel/Band]                                                         | # Destenen vonnerken                             |
| Art/Inhalt        | Lehrbuch                                                                  | Merkliste                                        |
| Signatur          | BW 40 Bri (GEIS)<br>kbw 40/491 (NTZB)                                     | Ø Merkliste befüllen/leere                       |
| Fitel             | Controlling : Grundlagen, Praxis, Handlungsfelder / Bernd Britzelmaier    | -                                                |
| Person            | Britzelmaier, Bernd, 1962- [Verfasser/in]                                 | ☆ Merkliste                                      |
| /eröffentlichung  | München [u.a.] : Pearson, Higher Education, 2013                          |                                                  |
| Umfang / Format   | 456 Seiten : graph. Darst.                                                | Weitere Infos                                    |
| Anmerkungen       | Hier auch später erschienene, unveränderte Nachdrucke<br>Literaturangaben |                                                  |
| Sprache           | Deutsch                                                                   |                                                  |
| and               | Deutschland Bayern ; Großbritannien ; Niederlande                         |                                                  |
| SBN               | 9783868941043<br>3868941045                                               |                                                  |
| Nummer            | 668324279 (K10Plus-Nummer)                                                | Controlling<br>Grundlagen, Hauk, Handlungsheller |
| Schriftenreihe    | (Always learning)<br>(Always learning)                                    | 2                                                |
| Schlagwörter      | <u>Controlling</u>                                                        |                                                  |
| Systematik        | <u>QP 361 Controlling</u>                                                 | Austral and Annual PEARSON                       |
| Lokale Systematik | • <u>BW 40</u>                                                            | 🛆 Titel exportieren                              |

#### Exemplarangaben

| Bibliothek                      | Standort | Signatur   | Bestellmöglichkeit                    | Verfügbarkeit                         |
|---------------------------------|----------|------------|---------------------------------------|---------------------------------------|
| Nürtingen, Campus<br>Innenstadt | Freihand | kbw 40/491 | Standardleihe - 28 Tage<br>ausleihbar | Ausgeliehen - Fällig am:<br>10.1.2023 |
| Campus Geislingen               | Freihand | BW 40 Bri  | Standardleihe - 28 Tage<br>ausleihbar | ✔ Am Standort                         |

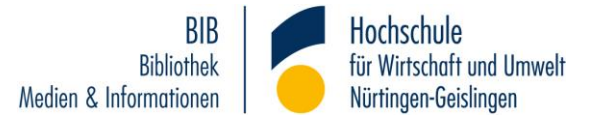

Ist ein Titel am eigenen Standort gar nicht vorhanden, können Sie das verfügbare Exemplar aus dem anderen Standort bestellen (in diesem Fall das Exemplar aus Nürtingen nach Geislingen):

Die Bestellung wird mit dem Button "Bestellen / Vormerken" aktiviert.

| Katalogangaben   |                                                                                                    | ₩ Bestellen \/ormerken                                                |  |
|------------------|----------------------------------------------------------------------------------------------------|-----------------------------------------------------------------------|--|
| Medienart        | 📗 [Stücktitel/Band]                                                                                                    | W Bestellen/vormerken                                                 |  |
| Art/Inhalt       | Aufsatzsammlung                                                                                                    | Merkliste                                                             |  |
| Signatur         | kbw 38.56/45 (NTZB)                                                                                                    |                                                                       |  |
| litel            | Die perfekte Ausstellung : ein Praxisleitfaden zum Projektmanagement von Ausstellungen /<br>Barbara Alder, Barbara den Brok                                                                     | ⑦ Merkliste befüllen/leeren                                           |  |
| Person           | <u>Alder, Barbara, 1967- [Herausgeber/in]</u>                                                                                                    | ☆ Merkliste                                                           |  |
|                  | Brok, Barbara den, 1967- [Herausgeber/in]                                                                                                    |                                                                       |  |
| Veröffentlichung | Bielefeld : transcript, [2012]<br>© 2012                                                                                                    | Weitere Infos                                                         |  |
| Umfang / Format  | 258 Seiten : Illustrationen, Porträts ; 23 cm, 318 gr.                                                                                                    |                                                                       |  |
| nmerkungen       | Literaturverzeichnis: Seite 255-257                                                                                                    |                                                                       |  |
| prache           | Deutsch                                                                                                    | BARBARA ALDER, BARBARA DEN BROK                                       |  |
| and              | Deutschland Nordrhein-Westfalen                                                                                                    | Die perfekte Ausstellung<br>Ein Praxisleitfaden zum Projektmanagement |  |
| SBN              | 9783837614893<br>9783839414897 (Online-Ausgabe)                                                                                                    | The Austrelingen                                                      |  |
| lummer           | 626866499 (K10Plus-Nummer)                                                                                                    | Se 🕺 📲 🛃 🖥                                                            |  |
| Weitere Ausgabe  | Erscheint auch als Online-Ausgabe: ¬Die¬ perfekte Ausstellung : ein Praxisleitfaden zum Pro-<br>jektmanagement von Ausstellungen / Barbara Alder, Barbara den Brok Bielefeld, [2012], ©<br>2012 | (macro)                                                               |  |
| Hinweis auf      | Rezension von Rezensiert in: Organisation von Ausstellungen : Erfahrungsberichte und Hilfe-<br>stellungen; / Annina Zwettel 2013                                                                | 🛆 Titel exportieren                                                   |  |
| Schriftenreihe   | (Praxis-Guide)                                                                                                    | ·                                                                     |  |

#### Exemplarangaben

| Bibliothek                      | Standort | Signatur     | Bestellmöglichkeit                    | Verfügbarkeit |
|---------------------------------|----------|--------------|---------------------------------------|---------------|
| Nürtingen, Campus<br>Innenstadt | Freihand | kbw 38.56/45 | Standardleihe - 28 Tage<br>ausleihbar | ✓ Am Standort |

## Sie gelangen nun zur Anmeldung:

### Anmelden

Die Ausweisnummer finden Sie auf der Rückseite Ihres Hochschulausweises. Für Gäste gilt die Nummer des Bibliotheksausweises. Das vom System vorgegebene Standardpasswort ist das Geburtsdatum in der Form TTMMJJJJ. Bitte ändern Sie aus Sicherheitsgründen das Standardpasswort in ein individuelles Passwort um.

| Angaben zur Anmeldung |  |
|-----------------------|--|
| Ausweisnummer         |  |
| Passwort              |  |
| Anmelden 🛞 Abbrechen  |  |
| Passwort vergessen?   |  |

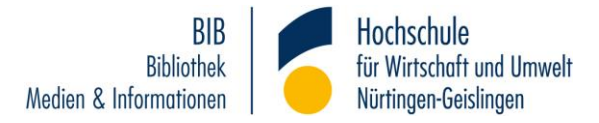

Nach der Anmeldung gelangen Sie zu folgendem Bildschirm:

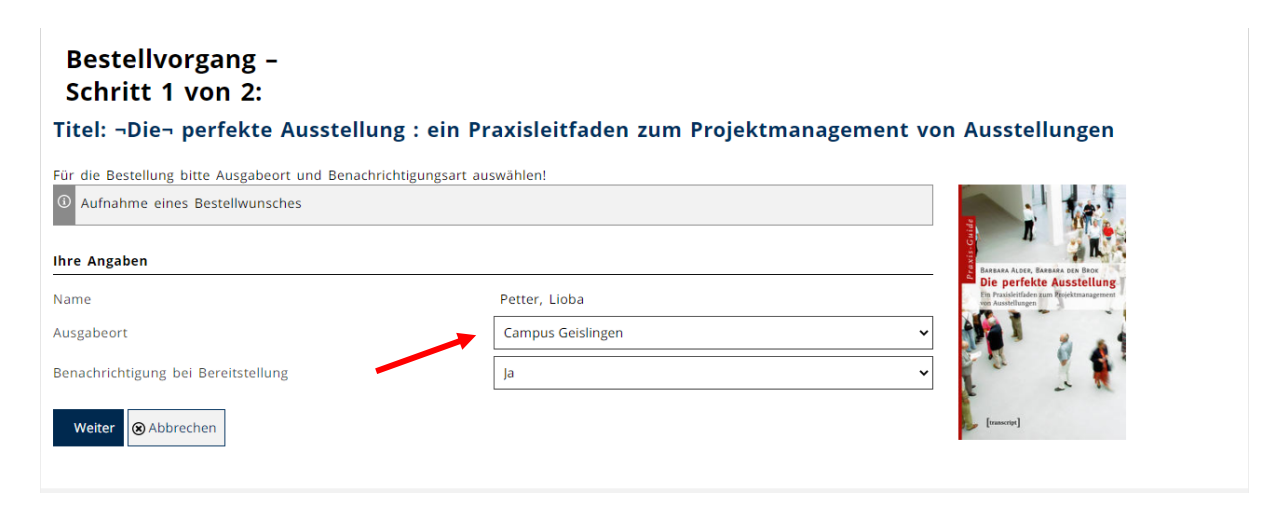

Dort wählen Sie den Ausgabeort.

Sie können hier auch angeben, ob Sie eine Benachrichtigung erhalten möchten – "Ja" ist voreingestellt. In diesem Fall erhalten Sie eine Nachricht per E-Mail, sobald das Buch bereitgestellt wird.

Bei der Abholung finden Sie das Buch im Vormerkregal unter Ihrem Nachnamen. Das Buch wird dort eine Woche lang bereitgestellt.